# VOLUNTARY DEDUCTIONS

## PeopleSoft Self Service Guide

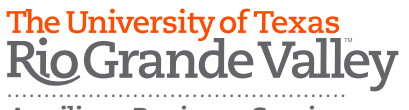

**Auxiliary Business Services** 

Log in to PeopleSoft to view the Employee Self Service main page.

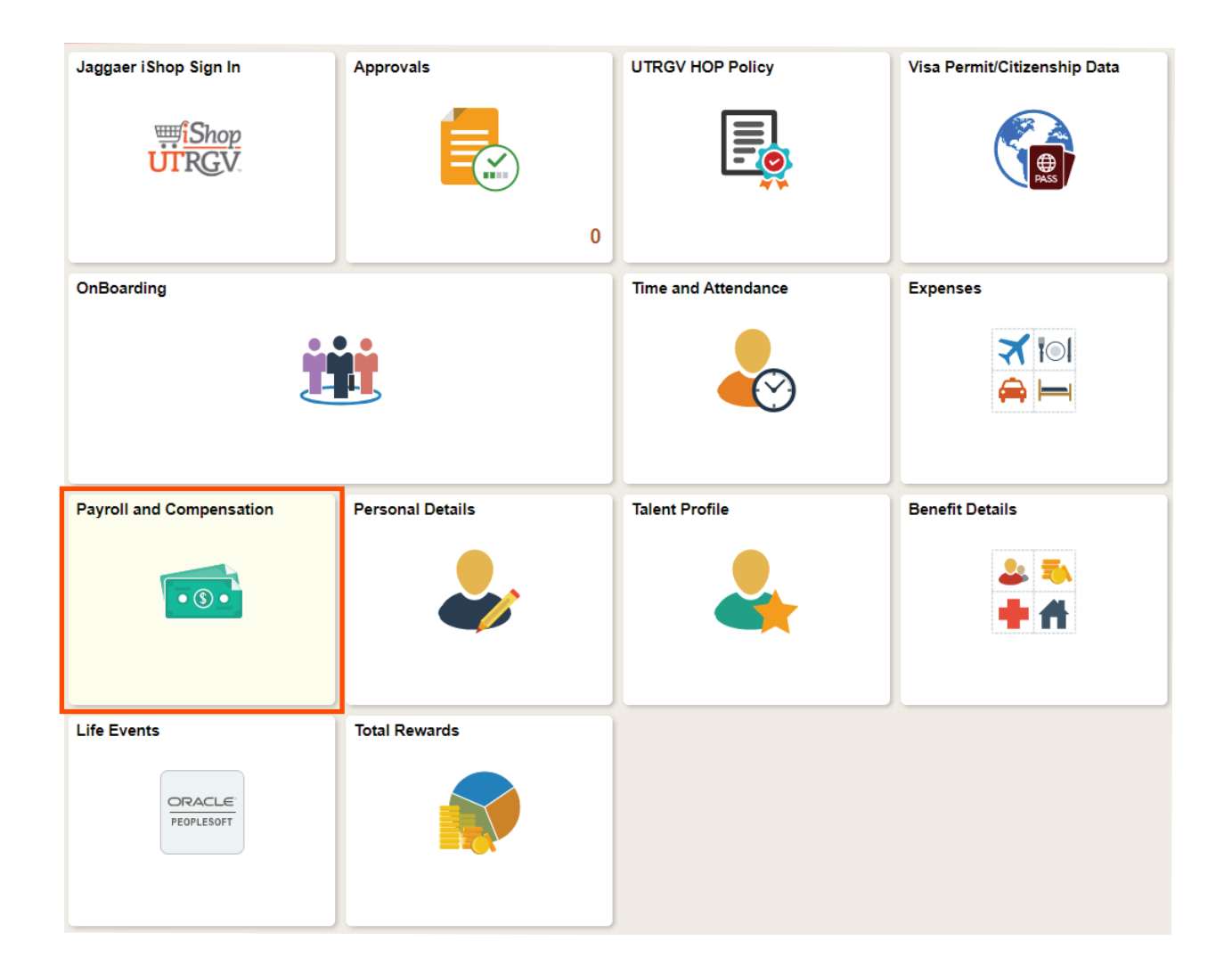

#### Click on Payroll and Compensation

#### Click on Voluntary Deductions

| C Employee Self Service | Payroll and Compensation                     |
|-------------------------|----------------------------------------------|
| 쥷 Pay                   | Paychecks                                    |
| E Direct Deposit        | There are no paychecks available for review. |
| Voluntary Deductions    |                                              |
| 📄 W-4 Tax Information   | -                                            |

#### Click on Add Deduction

| 💼 Pay                |                                                              |            |           |        |           |             |              |  |
|----------------------|--------------------------------------------------------------|------------|-----------|--------|-----------|-------------|--------------|--|
| Direct Deposit       | Voluntary Deduct                                             | tions      |           |        |           |             |              |  |
| Voluntary Deductions | UT Rio Grande Valley                                         |            |           |        |           |             |              |  |
| W-4 Tax Information  | Review, add or update your voluntary deductions information. |            |           |        |           |             |              |  |
| View W-2/W-2c Forms  | Voluntary Deductions                                         |            |           |        |           |             |              |  |
| W-2/W-2c Consent     | Deduction Type                                               | Start Date | Stop Date | Status | Deduction | Goal Amount | Goal Balance |  |
|                      |                                                              |            |           |        |           |             |              |  |
|                      |                                                              |            |           |        |           |             |              |  |
|                      | Add Deduction                                                |            |           |        |           |             |              |  |

### Select Type of Deduction

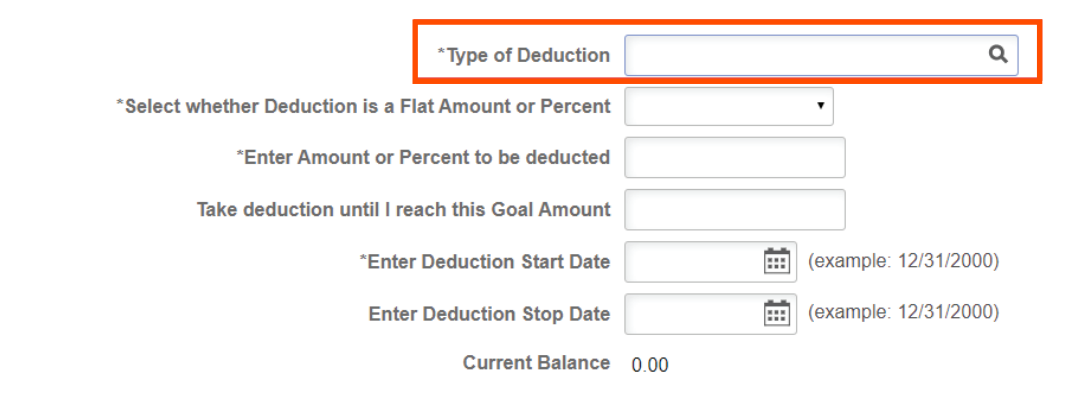

#### Submit

\* Required Field Return to Voluntary Deductions

### Look Up \*Type of Deduction ×

#### Look up for Type of Deduction Menu

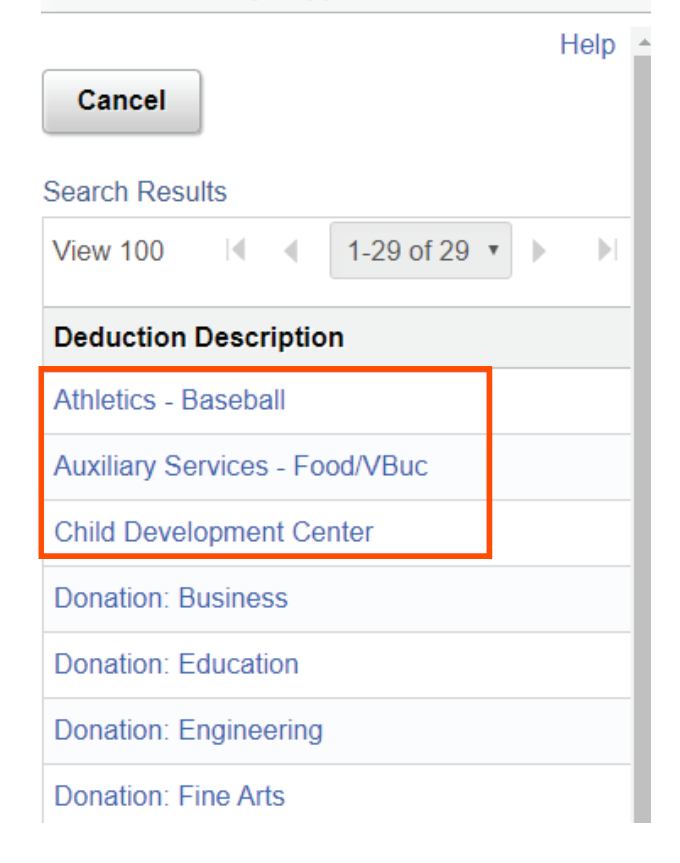

#### Populate the fields outlined in **orange**, then click submit.

| *Type of Deduction                                    | Athletics - Baseball Q               |
|-------------------------------------------------------|--------------------------------------|
| *Select whether Deduction is a Flat Amount or Percent | Amount •                             |
| *Enter Amount or Percent to be deducted               | 10.42                                |
| Take deduction until I reach this Goal Amount         | 125                                  |
| *Enter Deduction Start Date                           | 09/24/2019 iii (example: 12/31/2000) |
| Enter Deduction Stop Date                             | (example: 12/31/2000)                |
| Current Balance                                       | 0.00 Leave it blank                  |
| Submit                                                |                                      |
| * Required Field                                      |                                      |
| Return to Voluntary Deductions                        |                                      |

**Note:** Deduction will always be flat amount. Goal amount may be left blank if the deduction should be taken continuously.

Click **OK** on the confirmation page.

| Voluntary Deductions               |
|------------------------------------|
| Direct Deposit Submit Confirmation |
| The Submit was successful.         |
| W-4 Tax Information                |
| View W-2/W-2c Forms                |
| W-2/W-2c Consent                   |

This is what you will see at the end of the process.

| Voluntary Deductions                                         |                                                                                                    |                                                                                                    |                                                                                                    |                                                                                                    |                                                                                                    |                                                                                                    |                                                                                                    |  |
|--------------------------------------------------------------|----------------------------------------------------------------------------------------------------|----------------------------------------------------------------------------------------------------|----------------------------------------------------------------------------------------------------|----------------------------------------------------------------------------------------------------|----------------------------------------------------------------------------------------------------|----------------------------------------------------------------------------------------------------|----------------------------------------------------------------------------------------------------|--|
| UT Rio Grande Valley                                         |                                                                                                    |                                                                                                    |                                                                                                    |                                                                                                    |                                                                                                    |                                                                                                    |                                                                                                    |  |
| Review, add or update your voluntary deductions information. |                                                                                                    |                                                                                                    |                                                                                                    |                                                                                                    |                                                                                                    |                                                                                                    |                                                                                                    |  |
| Voluntary Deductions                                         |                                                                                                    |                                                                                                    |                                                                                                    |                                                                                                    |                                                                                                    |                                                                                                    |                                                                                                    |  |
| Deduction Type                                               | Start Date                                                                                                    | Stop Date                                                                                                    | Status                                                                                                    | Deduction                                                                                                    | Goal Amount                                                                                                    | Goal Balance                                                                                                    |                                                                                                    |  |
| Athletics - Baseball                                         | 09/24/2019                                                                                                    |                                                                                                    | Currently                                                                                                    | \$10.42                                                                                                    | 125.00                                                                                                    | 0.00                                                                                                    | Edit                                                                                                    |  |
|                                                              |                                                                                                    |                                                                                                    |                                                                                                    |                                                                                                    |                                                                                                    |                                                                                                    |                                                                                                    |  |
| Add Deduction                                                |                                                                                                    |                                                                                                    |                                                                                                    |                                                                                                    |                                                                                                    |                                                                                                    |                                                                                                    |  |
|                                                              | Voluntary Deduct<br>UT Rio Grande Valley<br>Review, add or update yc<br>Voluntary Deductions<br>Deduction Type<br>Athletics - Baseball | Voluntary Deductions   UT Rio Grande Valley   Review, add or update your voluntary deductions   Voluntary Deductions   Deduction Type Start Date   Athletics - Baseball 09/24/2019 | Voluntary Deductions   UT Rio Grande Valley   Review, add or update your voluntary deductions information   Voluntary Deductions   Deduction Type   Start Date   Add Deduction | Voluntary Deductions   UT Rio Grande Valley   Review, add or update your voluntary deductions information.   Voluntary Deductions   Deduction Type   Start Date Stop Date Status   Athletics - Baseball 09/24/2019 Currently   Add Deduction | Voluntary Deductions   UT Rio Grande Valley   Review, add or update your voluntary deductions information.   Voluntary Deductions   Deduction Type Start Date Stop Date Status Deduction   Athletics - Baseball 09/24/2019 Currently \$10.42 | Voluntary Deductions   UT Rio Grande Valley   Review, add or update your voluntary deductions information.   Voluntary Deductions   Deduction Type Start Date Stop Date Status Deduction Goal Amount   Athletics - Baseball 09/24/2019 Currently \$10.42 125.00 | Voluntary Deductions   UT Rio Grande Valley   Review, add or update your voluntary deductions information.   Voluntary Deductions   Deduction Type Start Date Stop Date Status Deduction Goal Amount Goal Balance   Athletics - Baseball 09/24/2019 Currently \$10.42 125.00 0.00 |  |